## Fehlerbehebung bei Fehlalarmen Dateianalyse in AMP für Endgeräte

## Inhalt

Einführung Voraussetzungen Anforderungen Verwendete Komponenten Hintergrundinformationen Fehlerbehebung bei Fehlalarmen Dateianalyse in AMP für Endgeräte Datei SHA 256 Hash Beispieldatei Erfassung von Warnereignissen von der AMP-Konsole Erfassung von Ereignisdetails von der AMP-Konsole Informationen zur Datei Erläuterung Bereitstellung von Informationen Schlussfolgerung

## Einführung

In diesem Dokument wird beschrieben, wie eine Datei-Analyse mit Fehlalarmen in AMP (Advanced Malware Protection) für Endgeräte erfasst wird.

Mitwirkend von Jesus Javier Martinez, Cisco TAC Engineer.

## Voraussetzungen

#### Anforderungen

Cisco empfiehlt, über Kenntnisse in folgenden Bereichen zu verfügen:

- AMP Console-Dashboard
- Ein Konto mit Administratorrechten

#### Verwendete Komponenten

Die Informationen in diesem Dokument basieren auf Cisco AMP für Endgeräte Version 6.X.X und höher.

Die Informationen in diesem Dokument wurden von den Geräten in einer bestimmten Laborumgebung erstellt. Alle in diesem Dokument verwendeten Geräte haben mit einer leeren (Standard-)Konfiguration begonnen. Wenn Ihr Netzwerk in Betrieb ist, stellen Sie sicher, dass Sie die potenziellen Auswirkungen eines Befehls verstehen.

## Hintergrundinformationen

AMP für Endgeräte kann übermäßige Warnungen für eine bestimmte Datei/einen bestimmten Prozess und einen sicheren Hash-Algorithmus (SHA) 256 generieren. Wenn Sie vermuten, dass in Ihrem Netzwerk Fehlalarme auftreten, können Sie sich an das Cisco Technical Assistance Center (TAC) wenden. Das Diagnoseteam führt dann eine eingehendere Dateianalyse durch. Wenn Sie sich an das Cisco TAC wenden, müssen Sie folgende Informationen angeben:

·Datei-SHA 256-Hash
·Datei-Beispielkopie
·Erfassung von Warnungs-Ereignissen von der AMP-Konsole
·Erfassung von Ereignisdetails über die AMP-Konsole
·Informationen über die Datei (woher sie stammt und warum sie in der Umgebung sein muss)
·Erläutern, warum die Datei/der Prozess Ihrer Meinung nach falsch positiv sein kann

# Fehlerbehebung bei Fehlalarmen Dateianalyse in AMP für Endgeräte

Dieser Abschnitt enthält Informationen, mit denen Sie alle erforderlichen Details zum Öffnen eines Fehlalarmen-Tickets beim Cisco TAC erhalten.

#### Datei SHA 256 Hash

Schritt 1: Um den SHA 256-Hash abzurufen, navigieren Sie zu **AMP Console > Dashboard > Events.** 

Schritt 2: Wählen Sie den Alert Event aus, klicken Sie auf SHA256 und wählen Sie Copy aus, wie im Bild gezeigt.

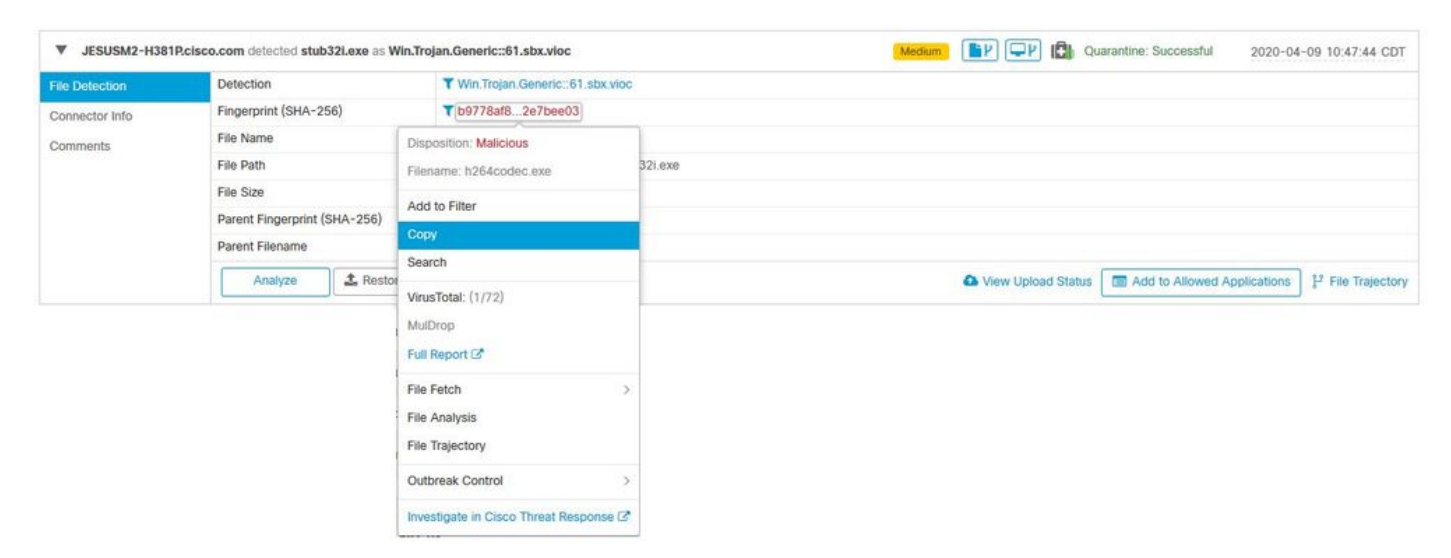

#### Beispieldatei

Schritt 1: Sie können das Dateibeispiel von der AMP Console abrufen und zu **AMP Console > Dashboard > Events** navigieren.

Schritt 2: Wählen Sie das Alert Event aus, klicken Sie auf den SHA256 und navigieren Sie zu File Fetch> File Fetch wie im Bild gezeigt.

| File Detection | Detection                    | T Win.Trojan.Generic::61.sbx.vioc        | 1                                                    |  |  |  |  |  |  |  |  |  |
|----------------|------------------------------|------------------------------------------|------------------------------------------------------|--|--|--|--|--|--|--|--|--|
| Connector Info | Fingerprint (SHA-256)        | ▼ b9778af82e7bee03                       |                                                      |  |  |  |  |  |  |  |  |  |
| Comments       | File Name                    | Disposition: Malicious                   |                                                      |  |  |  |  |  |  |  |  |  |
|                | File Path                    | Filename: h264codec.exe                  | 32i.exe                                              |  |  |  |  |  |  |  |  |  |
|                | File Size                    | Add In Films                             |                                                      |  |  |  |  |  |  |  |  |  |
|                | Parent Fingerprint (SHA-256) | Add to Filter                            |                                                      |  |  |  |  |  |  |  |  |  |
|                | Parent Filename              | Сору                                     |                                                      |  |  |  |  |  |  |  |  |  |
|                | Analyze 2 Restor             | VirusTotal: (1/72)                       | ▲ View Upload Status 🔲 Add to Allowed Applications 🕴 |  |  |  |  |  |  |  |  |  |
|                |                              | MulDrop                                  |                                                      |  |  |  |  |  |  |  |  |  |
|                |                              | Full Report C*                           |                                                      |  |  |  |  |  |  |  |  |  |
|                |                              | File Fetch >                             | Status: Able to Fetch                                |  |  |  |  |  |  |  |  |  |
|                |                              | File Analysis                            | Colob Fain                                           |  |  |  |  |  |  |  |  |  |
|                |                              | File Trajectory                          | View in File Repository                              |  |  |  |  |  |  |  |  |  |
|                |                              | Outbreak Control                         |                                                      |  |  |  |  |  |  |  |  |  |
|                |                              | Investigate in Cisco Threat Response IZ* | Α.                                                   |  |  |  |  |  |  |  |  |  |

Schritt 3: Wählen Sie das Gerät aus, auf dem die Datei erkannt wurde, und klicken Sie auf **Abrufen** wie im Bild gezeigt (das Gerät muss **EIN** aktiviert sein**)**, wie im Bild gezeigt.

| Select a Computer to | o Fetch the File from             | × |
|----------------------|-----------------------------------|---|
| Filename             | h264codec.exe                     |   |
| SHA-256              | b9778af82e7bee03                  |   |
| Choose a Computer    | JESUSM2-H381P.cisco.com - (File ~ |   |
|                      | Close                             | h |

Schritt 4: Sie erhalten die Nachricht wie im Bild gezeigt.

| Select a Computer to             | Fetch the File from                             | × |
|----------------------------------|-------------------------------------------------|---|
| You will be notified repository. | by email when the file has been uploaded to the |   |
| Filename<br>SHA-256              | Setup_FileViewPro_2020.exe<br>6713dd50986def7b  |   |
| Choose a Computer                | jesusm2 - (File Last Accessed: 04               |   |
|                                  | Close Fetc                                      | h |

Nach einigen Minuten erhalten Sie eine E-Mail-Benachrichtigung, wenn die Datei wie im Bild gezeigt heruntergeladen werden kann.

| Q Reply Q Re           | oly All 🕒 Forward                                                                                              |
|------------------------|----------------------------------------------------------------------------------------------------|
| C                      | Cisco <no-reply@amp.cisco.com><br/>[Cisco AMP for Endpoints] Requested file available</no-reply@amp.cisco.com> |
| Hello Jesus M          | artinez,                                                                                                    |
| The following          | file you requested is now available for download:                                                              |
| File name:             | h264codec.exe                                                                                                  |
| Original file n        | ame: stub32i.exe                                                                                               |
| File size:             | 498 KB                                                                                                    |
| File SHA-256:          | b9778af8b57d396cdd09a48c544d6ce1ec13aeb96e193da1b60ff9912e7bee03                                               |
| Hostname:              | JESUSM2-H381P.cisco.com                                                                                        |
| Visit <u>here</u> to d | ownload a password-protected zip archive containing the file.                                                  |
| 5                      |                                                                                                    |
| Thank you.             |                                                                                                    |
| Cisco AMP for          | Endpoints                                                                                                    |

Schritt 5: Navigieren Sie zu AMP Console > Analysis > File Repository und wählen Sie die Datei aus, und klicken Sie auf Download wie im Bild gezeigt.

| Connector Diagnostics Fea            | ture Overview       |              |        |          |                            |       |            |                 |
|--------------------------------------|---------------------|--------------|--------|----------|----------------------------|-------|------------|-----------------|
| Search by SHA-256 or file n Type All | ame                 | ٩            | Status | All      | ~                          | Group | All Groups | ~               |
| h264codec.exe is Available           | able                |              |        | Requeste | d by <b>Jesus Martinez</b> |       | P 2020-04- | 16 03:37:42 CDT |
| Original File Name                   | stub32i.exe         | 9            |        |          |                            |       |            |                 |
| Fingerprint (SHA-256)                | b9778af8            | .2e7bee03    |        |          |                            |       |            |                 |
| File Size                            | 498 KB              |              |        |          |                            |       |            |                 |
| Computer                             | JESUSM2-            | H381P.cisco. | com    |          |                            |       | л          |                 |
| P File Trajectory                    | rice Trajectory (1) | /iew Changes | 1      |          |                            | Ana   | alyze      | Remove          |

Schritt 6: Das Benachrichtigungsfeld wird angezeigt. Klicken Sie auf **Download (Herunterladen),** wie im Bild gezeigt, und die Datei wird auf eine ZIP-Datei heruntergeladen.

| A Warning                                                                   | $\times$           |
|-----------------------------------------------------------------------------|--------------------|
| You are about to download h264codec.exe                                     |                    |
| This file may be malicious and cause harm to your computer. You should o    | only download this |
| file to a virtual machine that is not connected to any sensitive resources. |                    |
| The file has been compressed in zip format with the password: infected      |                    |
| Cancel                                                                      | 🛨 Download         |

Erfassung von Warnereignissen von der AMP-Konsole

.

-

Schritt 1: Navigieren Sie zu AMP Console > Dashboard > Events.

Schritt 2: Wählen Sie das Alert Event aus, und übernehmen Sie die Erfassung wie im Bild gezeigt.

| ▼ JESUSM2-H381 | P.cisco.com detected stub32i.exe as Win.Tro | jan.Generic::61.sbx.vioc               | Medium                                                             |  |  |  |  |  |
|----------------|---------------------------------------------|----------------------------------------|--------------------------------------------------------------------|--|--|--|--|--|
| File Detection | Detection                                   | ▼ Win.Trojan.Generic::61.sbx.vioc      |                                                                    |  |  |  |  |  |
| Connector Info | Fingerprint (SHA-256)                       | ▼ b9778af82e7bee03                     |                                                                    |  |  |  |  |  |
| Comments       | File Name                                   | ▼ stub32i.exe                          |                                                                    |  |  |  |  |  |
|                | File Path                                   | C:\Users\jesusm2\Downloads\stub32i.exe |                                                                    |  |  |  |  |  |
|                | File Size                                   | 498.49 KB                              |                                                                    |  |  |  |  |  |
|                | Parent Fingerprint (SHA-256)                | T 2/b898ba7bf74fef                     |                                                                    |  |  |  |  |  |
|                | Parent Filename                             | ▼ 7zG.exe                              |                                                                    |  |  |  |  |  |
|                | Analyze 🚨 Restore File                      | 2 All Computers                        | ▲ View Upload Status Add to Allowed Applications P File Trajectory |  |  |  |  |  |

Erfassung von Ereignisdetails von der AMP-Konsole

Schritt 2: Wählen Sie das Alert Event aus, und klicken Sie auf die Option **Device Trajectory** (Device Trajectory), wie im Bild gezeigt.

|                |                                          |                                        | 4F                                                                   |
|----------------|------------------------------------------|----------------------------------------|----------------------------------------------------------------------|
| V JESUSM2-H381 | P.cisco.com detected stub32i.exe as Win. | Trojan.Generic::61.sbx.vioc            | Medium P P G Quarantine: Successful 2020-04-09 10:47:44 CDT          |
| File Detection | Detection                                | T Win.Trojan.Generic::61.sbx.vioc      |                                                                      |
| Connector Info | Fingerprint (SHA-256)                    | ▼ b9778af82e7bee03                     |                                                                      |
| Comments       | File Name                                | ▼ stub32i.exe                          |                                                                      |
|                | File Path                                | C:\Users\jesusm2\Downloads\stub32i.exe |                                                                      |
|                | File Size                                | 498.49 KB                              |                                                                      |
|                | Parent Fingerprint (SHA-256)             | T 21b898ba7bf74fef                     |                                                                      |
|                | Parent Filename                          | ₹ 7zG.exe                              |                                                                      |
|                | Analyze 🕹 Restore F                      | ile 🛃 All Computers                    | ▲ View Upload Status 🔲 Add to Allowed Applications P File Trajectory |

Es wird zu Device Trajectory-Details umgeleitet, wie im Bild gezeigt.

|                                                                                                    |                                                            | Device Trajectory |                                              |     |       |       |       |       |        |                |              |       |                                                 | Take a Tour Share Stare Stare Stare Stare Use Legacy Device Trajectory |       |       |       |       |                                                                                                    |  |
|----------------------------------------------------------------------------------------------------|------------------------------------------------------------|-------------------|----------------------------------------------|-----|-------|-------|-------|-------|--------|----------------|--------------|-------|-------------------------------------------------|------------------------------------------------------------------------|-------|-------|-------|-------|----------------------------------------------------------------------------------------------------|--|
|                                                                                                    | ## JESUSM2-H381P.cisco.com in group jesutorr - Oscar Group |                   |                                              |     |       |       |       |       |        |                |              |       | . 2 compromise events (spanning less than a . A |                                                                        |       |       |       |       |                                                                                                    |  |
|                                                                                                    |                                                            |                   | [Riters ~] Search Device Trajectory     [Q,] |     |       |       |       |       |        |                |              |       |                                                 |                                                                        |       |       |       |       |                                                                                                    |  |
| I                                                                                                    |                                                            | 10.27             | 10.10                                        | i . | 10.01 | 10.35 | 10.40 | 10.44 | 10.45  | 110            | 10.00        | 10.10 | )040                                            | 10.54                                                                  | 10.10 | 10.38 | 11.03 | 11.02 |                                                                                                    |  |
| System                                                                                                    |                                                            |                   |                                              |     |       |       |       |       |        |                |              |       |                                                 |                                                                        |       |       |       |       | Event Details X                                                                                                    |  |
| Noopen III 92<br>OpAgent as IP3<br>bit and the second second second second<br>observations and the second second                                                                                                    | 2                                                          |                   |                                              | ¢   |       |       |       | ¢.    | ¢<br>¢ | ) <del>(</del> | } <b>₽</b> ₽ | ¢¢    | ÷                                               | 8886                                                                   | 388-6 |       | ¢     | ***** | Calcological (Control of Control of Control        |  |
| CisceWebExStart.exe (PE)                                                                                                    |                                                            |                   |                                              |     |       |       |       |       |        |                |              |       |                                                 |                                                                        |       |       |       |       | Fig. 1997, store and a second store                                                                                                    |  |
| 191 an estable - gog<br>Deg an EPG<br>191 an est<br>Deg an EPG<br>191 an est<br>Deg an est<br>Deg an est<br>D |                                                            | ę                 | ø                                            |     | Ŷ     | ę     | ę     |       |        |                |              |       |                                                 |                                                                        |       | œ     |       |       | Him Morg. In Adda department and Add Hold.<br>File and: 510450 bytes.<br>Parent file SHA-1: add states states and states and st |  |
| mbamagent.exe (PE)<br>schelper.exe (PE) <                                                                                                    |                                                            |                   |                                              |     |       |       |       |       |        |                |              | dir.  | -                                               |                                                                        |       |       |       | , `   |                                                                                                    |  |

Schritt 3: Erfassen Sie das Feld Ereignisdetails, wie im Bild gezeigt.

#### **Event Details**

| Medium<br>2020-04-09 10:47:43 CDT                                                                                      |
|----------------------------------------------------------------------------------------------------|
| Detected <b>stub32i.exe</b> , h264codec 4.1.0.0 (b9778af82e7bee03 )[PE_Executable] as Win.Trojan.Generic::61.sbx.vioc. |
| Created by <b>7zG.exe</b> , 7-Zip 19.0.0.0 (2fb898ba7bf74fef )[Unknown] executing as .                                 |
| The file was quarantined.                                                                                              |
| Process disposition Benign.                                                                                            |
| File full path: C:\Users\jesusm2\Downloads\stub32i.exe                                                                 |
| File SHA-1: 6e055a270bdc13dcaa4871b39fac3d15a2137225.                                                                  |
| File MD5: f74325a740d0a9cf68e37887ce017102.                                                                            |
| File size: 510450 bytes.                                                                                               |
| Parent file SHA-1: df22612647e9404a515d48ebad490349685250de.                                                           |
| Parent file MD5: 04fb3ae7f05c8bc333125972ba907398.                                                                     |
| Parent file size: 581632 bytes.                                                                                        |
| Parent file age: 0 seconds.                                                                                            |
| Parent process id: 24084.                                                                                              |
| Detected by the SHA engines.                                                                                           |
|                                                                                                    |

Schritt 4: Scrollen Sie bei Bedarf nach unten, und nehmen Sie einige Aufnahmen vor, um alle im Bild angezeigten Veranstaltungsdetails abzurufen.

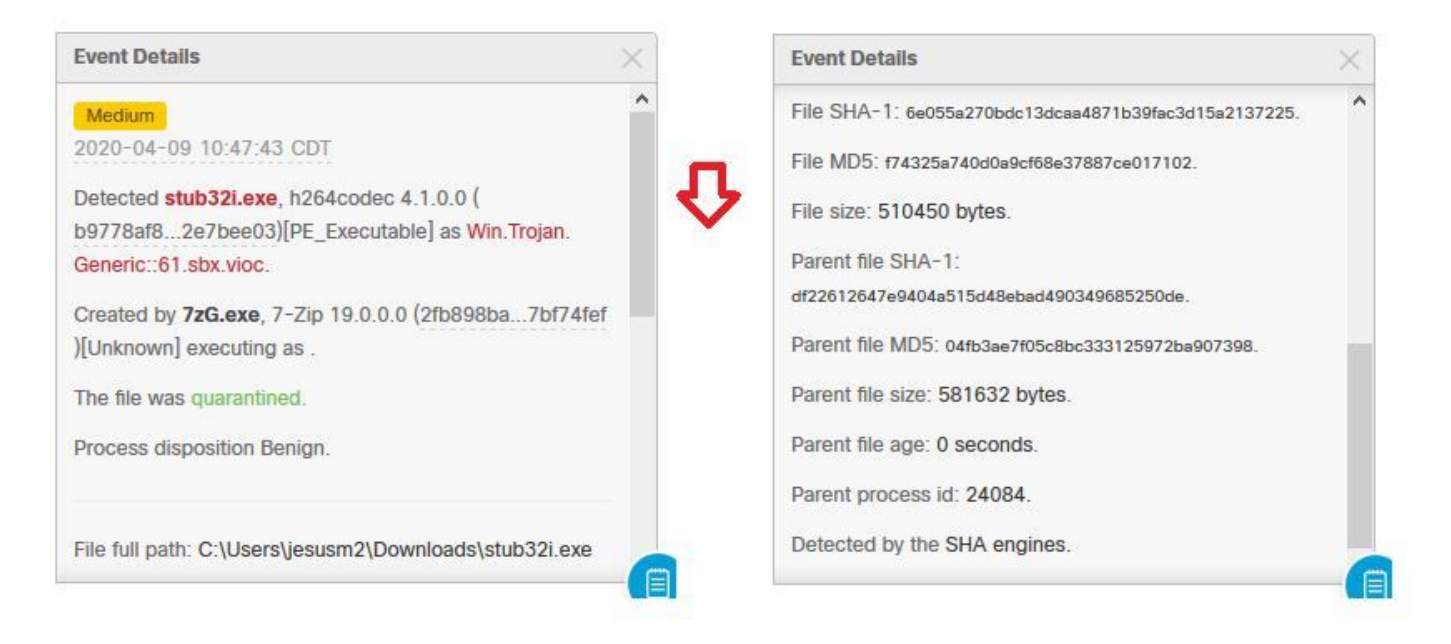

#### Informationen zur Datei

- Informationen darüber, woher die Datei stammt.
- Wenn die Datei von einer Website kommt, teilen Sie die Web-URL.
- Teilen Sie eine kleine Dateibeschreibung und erläutern Sie die Dateifunktion.

#### Erläuterung

- Warum glauben Sie, dass der Dateiprozess falsch positiv sein kann?
- Geben Sie die Gründe an, aus denen Sie der Datei vertrauen.

#### Bereitstellung von Informationen

- Wenn Sie alle Daten erfasst haben, laden Sie alle angeforderten Informationen auf https://cway.cisco.com/csc/ hoch.
- Stellen Sie sicher, dass Sie die Service Request-Nummer angeben.

## Schlussfolgerung

Cisco ist stets bemüht, die Bedrohungsinformationen für die AMP für Endgeräte-Technologie zu verbessern und zu erweitern. Wenn Ihre AMP für Endgeräte-Lösung jedoch eine falsche Warnmeldung auslöst, können Sie einige Maßnahmen ergreifen, um weitere Auswirkungen auf Ihre Umgebung zu verhindern. Dieses Dokument enthält eine Richtlinie, die alle erforderlichen Details zum Erstellen eines Falls beim Cisco TAC bezüglich eines Fehlalarmen enthält. Basierend auf der Dateianalyse des Diagnostic Team kann sich die Einstufung der Datei ändern, um die auf der AMP-Konsole ausgelösten Warnungsereignisse zu stoppen, oder das Cisco TAC kann die richtige Lösung bereitstellen, damit die Datei/der Prozess ohne Probleme in Ihrer Umgebung ausgeführt werden kann.